# **Training Word**

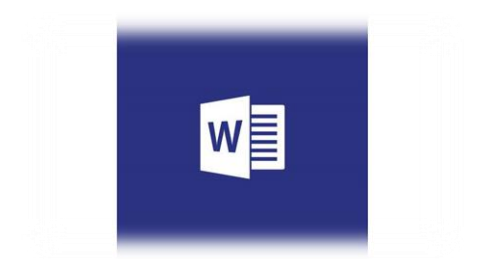

# 1. Inhoudsopgave automatisch aanmaken

#### Kopstijlen toepassen

- Selecteer de tekst die je als kop wil opnemen in de inhoudsopgave, klik op tabblad <u>Start</u> en klik op een kopstijl zoals <u>Kop 1.</u>

| Home Inse                            | ert        |           |                   |         |                    |
|--------------------------------------|------------|-----------|-------------------|---------|--------------------|
| 5 Cut<br>≧ Copy<br>IF Format Painter | Calib<br>B | cD<br>nal | AaBbCcI<br>¶Table | AaBbCcD | AaBbC<br>Heading 1 |
| pboard 🗔                             |            | s         |                   |         |                    |

- Ter info: <u>Kop 1</u> wordt meestal gekozen voor een naam van een hoofdstuk, <u>Kop 2</u> wordt meestal gekozen voor een paragraaf binnen een hoofdstuk.
- Doe bovenstaande voor alle koppen die je als tekst wil opnemen in de inhoudsopgave.

#### De inhoudsopgave toevoegen

- Zodra je bovenstaande koppen heb aangemaakt kan je starten met het toevoegen van een inhoudsopgave.
- Klik op de bladzijde waar je de inhoudsopgave wil toevoegen.
- Klik op <u>Verwijzingen</u> > <u>Inhoudsopgave</u> > en kies een <u>Automatische</u> <u>inhoudsopgave</u> in de lijst met stijlen.

| File                    | Home                                          | Insert                  | Desig                                 | n      | Layout                                  | Refe | rences             |
|-------------------------|-----------------------------------------------|-------------------------|---------------------------------------|--------|-----------------------------------------|------|--------------------|
| Table of<br>Contents    | Add Tex<br>Update                             | d <del>-</del><br>Table | AB <sup>1</sup><br>Insert<br>Footnote | AB N   | nsert Endno<br>lext Footno<br>how Notes | te - | Insert<br>Citation |
| Built-In                |                                               |                         |                                       |        |                                         |      |                    |
| Automat<br>Contents     | ic Table 1                                    |                         |                                       |        |                                         |      |                    |
| Heading 1.              |                                               |                         |                                       |        |                                         |      | 1                  |
| Heading                 |                                               |                         |                                       |        |                                         |      | 1                  |
| Automat                 | ic Table 2<br>Contents                        |                         |                                       |        |                                         |      |                    |
| Heading 1.<br>Heading 2 |                                               |                         |                                       |        |                                         |      | 1                  |
| Heading .               |                                               |                         |                                       |        |                                         |      | 1                  |
| Manual T                | able                                          |                         |                                       |        |                                         |      |                    |
| Type chapt              | er title (level 1)                            |                         |                                       |        |                                         |      | 1                  |
| Type cha<br>Type d      | pter title (level 2)<br>apter title (level 3) |                         |                                       |        |                                         |      | 2                  |
| Type chapt              | er title (level 1)                            |                         |                                       |        |                                         |      |                    |
| 🔯 Mor                   | e Tables of C                                 | ontents f               | from Offic                            | e.com  | n                                       |      | Þ                  |
| 🗈 Cus                   | tom Table of                                  | Contents                | s                                     |        |                                         |      |                    |
| 📴 Ren                   | iove Table of                                 | Contents                | s                                     |        |                                         |      |                    |
| Save                    | Selection to                                  | Table of                | Contents                              | Galler | y                                       |      |                    |

### 2. Verschillende afdrukstanden in één document

Soms wil je bepaalde pagina's of gedeeltes van je document in een andere afdrukstand (staand of liggend) dan de rest van het document.

- Selecteer allereerst de pagina('s) die je wil wijzigen qua afdrukstand.
- Klik op <u>Pagina indeling</u> > Startpictogram met het dialoogvenster <u>Pagina</u> instelling

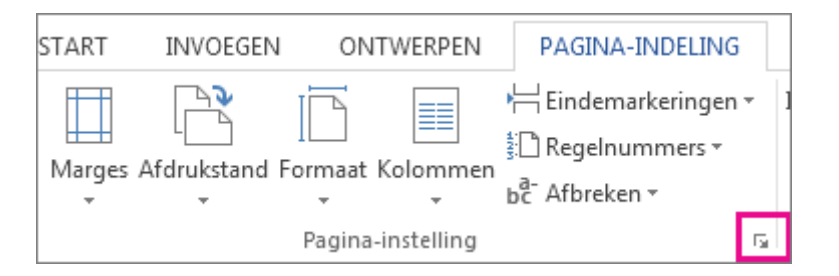

-

Klik op het dialoogvenster <u>Pagina instelling</u> onder <u>Afdrukstand</u> op <u>Staand</u> of Liggend

| Marges Papier I      | ndeling |                               |  |  |  |
|----------------------|---------|-------------------------------|--|--|--|
| Marges               |         |                               |  |  |  |
| B <u>o</u> ven:      | 1 cm    | O <u>n</u> der:               |  |  |  |
| Links:               | 1cm 🚖   | <u>R</u> echts:               |  |  |  |
| R <u>ug</u> marge:   | 0 cm 🚖  | <u>P</u> ositie van rugmarge: |  |  |  |
| Afdrukstand          |         |                               |  |  |  |
| A A   Staand Liggend |         |                               |  |  |  |

- Klik op het vak <u>Toepassen op</u> en klik op <u>Geselecteerde tekst.</u>

| Voorbeeld                 |                                      |  |
|---------------------------|--------------------------------------|--|
|                           |                                      |  |
|                           |                                      |  |
|                           |                                      |  |
|                           | =                                    |  |
| 1 <u></u>                 |                                      |  |
| Toepassen op:             | Geselecteerde tekst 💌                |  |
|                           | Heel document                        |  |
| Als stan <u>d</u> aard in | Geselecteerde tekst<br>Heel document |  |

#### 3. Geen paginanummer op de eerste bladzijde

Zorg dat je titelblad geen paginanummer heeft.

- Klik op het tabblad invoegen op -> Koptekst -> Koptekst bewerken -> Klik vervolgens op eerste pagina afwijkend.

| - Word           |                     |              | Hulpmiddelen voor kop- en voetteksten  |                                      |        |   |
|------------------|---------------------|--------------|----------------------------------------|--------------------------------------|--------|---|
| Verzendlijste    | n Controleren       | Beeld        | Ontwerpen                              | ${\mathbb Q}$ Vertel wat u wilt doer |        |   |
|                  | 🗖 Vorige            | $\checkmark$ | Eerste pagina afwijkend                | • Koptekst vanaf boven:              | 0,5 cm | ÷ |
|                  | 🔄 Volgende          |              | ] Even en oneven pagina's verschillend | ☐ Voettekst vanaf onder:             | 0,5 cm | ÷ |
| koptekst voettek | st 🔚 Aan vorige kop | pelen 🗸      | Documenttekst weergeven                | 🖻 Uitlijningstab invoegen            | 1      |   |
|                  | Navigatie           | 2            | Opties                                 | Positie                              |        |   |

- Klik op via invoegen op <u>Paginanummer</u> en kies een locatie en een stijl. Klik bijvoorbeeld op <u>Onderaan rechts</u> en kies vervolgens het ontwerp dat jij mooi vindt.

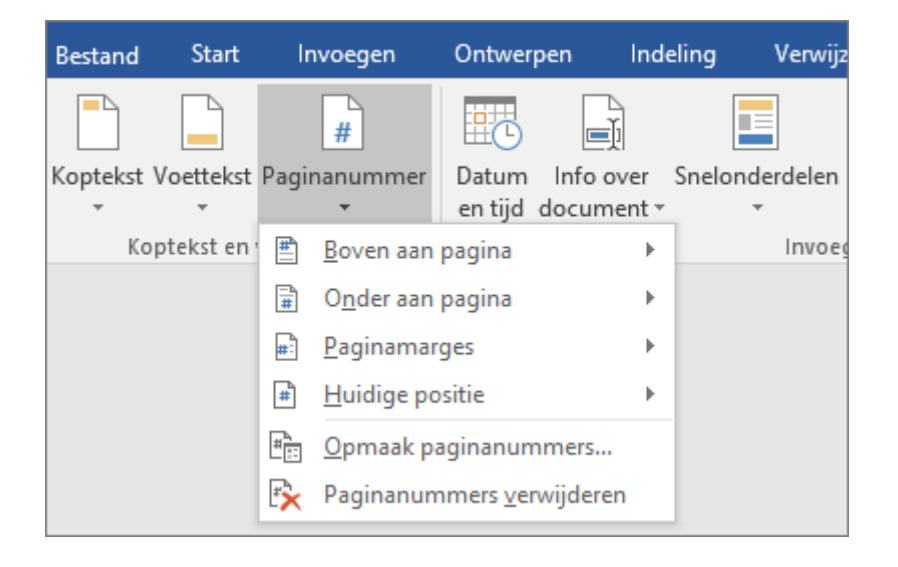

# 4. Een overzicht uit Excel invoegen in Word

Zorg dat je Excel overzicht volledig in je Word document komt te staan. Hiervoor is het noodzakelijk dat je hebt geoefend tijdens de tweede opdracht van deze training (een afdrukstand wijzigen binnen je document).

- Volg opdracht twee uit deze training. Zorg dat minimaal één pagina liggend staat zodat je op deze bladzijde je balkenplanning kan toevoegen.
- Selecteer in Excel het deel van je werkblad dat je naar Word wil brengen, klik op je rechtermuisknop en klik op Kopiëren.
- Ga naar de juiste bladzijde in je Word document en klik op <u>Plakken</u> of <u>Plakken</u> of <u>Plakken</u>
- Bij <u>Plakken speciaal</u> zorg je voor een koppeling tussen het document in Word en het overzicht in Excel. Een verandering van tekst of cijfers is dan in Word direct zichtbaar.

### 5. Tekst uitvullen

Bij het opmaken van tekst wordt automatisch in Word <u>Links uitlijnen</u> gekozen. Zo ook, in dit document en in deze alinea.

Om je document er rustig en professioneel uit te laten zien lees je in deze opdracht hoe je jouw tekst laat <u>uitvullen</u>. Volg onderstaande stappen om te zien hoe dit werkt.

- Selecteer je tekst
- Kies via <u>Start</u> voor <u>Uitvullen</u>. De Sneltoets hiervoor, bij het selecteren van tekst is <u>Ctrl + J</u>.

| ` A`   Aa -   &                                           | E + 5 + 5 + 5 = + 1 € ● ■<br>E = = = ■ 1 € + 2<br>Alinea          | 2↓ ¶ AaBb<br>• ⊞ • II Stand            |
|-----------------------------------------------------------|-------------------------------------------------------------------|----------------------------------------|
| . <b>Tekst uit</b><br>ij het opmaken<br>o ook, in dit doo | r <b>ullen</b><br>van tekst wordt autom<br>cument en in deze alin | natisch in Word <u>I</u><br>ea.        |
| )m je documen<br>oe je jouw teks                          | t er rustig en professio<br>t laat <u>uitvullen</u> . Volg on     | oneel uit te latei<br>iderstaande staj |

- Let op: Ga je de tekst in jouw document uitlijnen? Doe dit dan voor de alle tekst of doe het niet. Het is niet professioneel om een gedeelte links uit te lijnen en de rest van de tekst uit te vullen.